## STEP 5 – Re-enrolling into Text Banking, if Previously Used

To make sure you are set up to use Text Banking follow these steps...

- 1.) Log into your Central Bank Internet Banking Profile @ central-bank.com
- 2.) Click **Welcome** in the upper right hand corner and select **All Services and Settings** from the drop down menu.
- 3.) Once on the All Services and Settings Page click Mobile Management
- 4.) You should click, Click Here to proceed
- 5.) Click Add Text Banking in the yellow button

## Welcome to Central Bank Illinois Mobile Banking

**Close Window** 

| Mobile Carrier:                                                                                                    |                                                                                                    |                                                                                                    |                                                                                 |  |
|----------------------------------------------------------------------------------------------------|----------------------------------------------------------------------------------------------------|----------------------------------------------------------------------------------------------------|---------------------------------------------------------------------------------|--|
| Select                                                                                                    | ×                                                                                                    | To receive more information, text HELP to 9686<br>Data Rates May Apply. Account holder authori.                                                                                                    | 55. Message and<br>ized charges to                                              |  |
| Coloci                                                                                                    |                                                                                                    | appear on wireless bill or be deducted from prep                                                                                                    | paid balance.                                                                   |  |
|                                                                                                    |                                                                                                    | To opt-out at any time, text STOP to 96865.                                                                                                    |                                                                                 |  |
| Enter your mobile pho                                                                                                    | ne number: (                                                                                                    |                                                                                                    |                                                                                 |  |
|                                                                                                    | 1                                                                                                    |                                                                                                    |                                                                                 |  |
|                                                                                                    |                                                                                                    |                                                                                                    |                                                                                 |  |
| Supported Carriers:<br>Mobile, C Spire, nTel<br>East Central Illinois, Go<br>Communications, Gol<br>South Canaan, Thum                                                           | AT&T, T-Mobile, V<br>vs, Cellcom, U.S. C<br>centennial, Cox Wir<br>den State Cellular,<br>o Cellular, United, V                                                            | arizon, Sprint/Nextel/Boost, Alltel (Now includes Miu<br>ellular, ACS Wireless, Bluegrass, Cellone Nation, C<br>eles, East Kentucky Network, Element Mobile, GCI<br>Immix, Inland Cellular, iWireless, Nex-Tech Wireles<br>riaero, West Central, Cincinnati Bell, Cricket.                                                                                                    | dwest), Virgin<br>Cellular One of<br>ss, Plateau,                               |  |
| Supported Carriers:<br>Mobile, C Spire, nTel<br>East Central Illinois, C<br>Communications, Go<br>South Canaan, Thum<br>Getting help or supp                                     | AT&T, T-Mobile, V<br>is, Cellcom, U.S. C<br>ientennial, Cox Wir<br>den State Cellular,<br>o Cellular, United, V<br>ort. To get help, er                                    | erizon, Sprint/Nextel/Boost, Alltel (Now includes Miu<br>ellular, ACS Wireless, Bluegrass, Cellone Nation, C<br>eles, East Kentucky Network, Element Mobile, GCI<br>Immix, Inland Cellular, iWireless, Nex-Tech Wireles<br>fiaero, West Central, Cincinnati Bell, Cricket.<br>nail us at \${fi support email}. or call us at 309-944-                                                       | dwest), Virgin<br>Cellular One of<br>ss, Plateau,<br>-5601. From                |  |
| Supported Carriers:<br>Mobile, C Spire, nTel<br>East Central Illinois, (<br>Communications, Gol<br>South Canaan, Thum<br>Getting help or supp<br>your mobile phone, y-<br>96865. | AT&T, T-Mobile, V<br>ss, Cellcom, U.S. C<br>entennial, Cox Wir<br>den State Cellular, Vir<br>b Cellular, United, <sup>1</sup><br>ort. To get help, en<br>u may request our | erizon, Sprint/Nextel/Boost, Alltel (Now includes Miu<br>ellular, ACS Wireless, Bluegrass, Cellone Nation, C<br>eles, East Kentucky Network, Element Mobile, GCI<br>mmix, Inland Cellular, iWireless, Nex-Tech Wireles<br>fiaero, West Central, Cincinnati Bell, Cricket.<br>nail us at \${fi.support_email}, or call us at 309-944-<br>contact information at anytime by texting HELP into | dwest), Virgin<br>Cellular One of<br>ss, Plateau,<br>-5601. From<br>o shortcode |  |

Once you are on this screen, proceed to select your Carrier. Then enter your phone number you would like to use.

To proceed you must read and accept our terms and conditions of use. Once complete, Click Enroll.

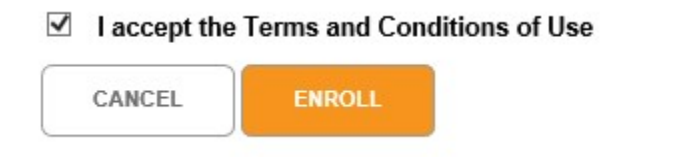

Once you enroll, a message will be sent to your phone. You must reply to the text message with the activation code provided in the on screen message.

| 8 | Central Bank Illinois<br>Mobile Banking<br>Reply w/ activation<br>code<br>Reply HELP for Help,<br>STOP to opt out<br>1 msg/query<br>Msg & data rates<br>may apply | 4:25 PM |
|---|----------------------------------------------------------------------------------------------------|---------|
|   | • +                                                                                                    | 9.20 PM |

## Mobile Management

| ctivation               | Instructions                                                                                                    |                                                                                                    | × |
|-------------------------|----------------------------------------------------------------------------------------------------|----------------------------------------------------------------------------------------------------|---|
|                         | Your Activation Code is: 081257                                                                                                    | Expires: Fri. May 21, 2021 04:25 PM CDT                                                                                                    | í |
| Activation Instructions |                                                                                                    | Print Activation Instructions                                                                                                    |   |
| You hav                 | e successfully enrolled (3                                                                                                    | Text Banking!                                                                                                    |   |
| To start,<br>just follo | , you'll need to activate Text Banking on yo<br>ow these steps:                                                                                               | our mobile device. Activation ensures a secure association with your device. It's easy,                                                                                                    |   |
| 1                       | Get text banking message                                                                                                    | 5.                                                                                                    |   |
|                         | If you are activating Text Banking, a tex<br>code for Central Bank Illinois.                                                                                  | tt (SMS) message will be sent to: (: from 96865. 96865 is the SMS                                                                                                    |   |
|                         | <ul> <li>If you have not received the message in<br/>activation code by SMS to 96865. Reply<br/>apply. One text message per query.</li> </ul>                 | 10 minutes, or if you are re-activating Text Banking on this phone, send us your <b>HELP</b> to 96865 for Help, <b>STOP</b> to 96865 to opt-out. Message and Data rates may                                                                               |   |
|                         | If (3 is not your phone number.                                                                                                    | mber, please log in to your internet banking account to edit or change your phone                                                                                                    |   |
| 2                       | Reply with activation code                                                                                                    | е.                                                                                                    |   |
|                         | To complete Text Banking activation, re<br>enter the 6 digit code in your reply. You<br>after this time, you'll need to obtain and<br>Mobile Management page. | ply to this message with your Activation Code: 081257 Please be certain to only<br>r activation code will expire Fri. May 21, 2021 04:25 PM CDT. If you try to activate<br>ther activation code by logging to your internet banking account and go to the |   |
|                         |                                                                                                    |                                                                                                    |   |

Frequently Asked Questions | Close Window

Once completed you are all ready to start using Text Banking.